# Innehåll

| Inledning |                               | 1 |
|-----------|-------------------------------|---|
| Komma i   | igång med System nere         | 1 |
| Använda   | a System nere                 | 1 |
| Import    | tera "System nere"-data       | 2 |
| Uppföl    | iljning av "System nere-data" | 3 |

# Inledning

**System nere** innebär funktionalitet som gör det möjligt att utföra grundläggande uppgifter i bibliotekssystemet när systemet är nere eller otillgänglig. Transaktioner överförs när systemet är tillgängligt igen.

## Komma igång med System nere

Om du inte redan har en genväg till **System nere** på skrivbordet så går du till programmappen och skapar en genväg. På så sätt kan du enkelt starta **System nere** vid behov.

### Använda System nere

Om Mikromarc förlorar kontakten med servern startar du **System nere** med hjälp av ikonen på skrivbordet. Ett programfönster med möjlighet att scanna lånekort och exemplarstreckkoder öppnas.

| 😣 MM3 System Down      | tons a Million have farmed           |  |
|------------------------|--------------------------------------|--|
| 📌 F2 Utlån/Återlämning | F5 Avsluta låntagaren 🅁 F11 Skriv ut |  |
| System para            |                                      |  |
| Förklaring             |                                      |  |
|                        |                                      |  |
|                        |                                      |  |
|                        |                                      |  |
|                        |                                      |  |
|                        | Låntagare                            |  |
|                        |                                      |  |
|                        |                                      |  |
|                        | <b>-</b>                             |  |
|                        | Ex.streckkod                         |  |
|                        |                                      |  |
|                        |                                      |  |
|                        |                                      |  |
|                        |                                      |  |
|                        |                                      |  |

Du kan växla mellan utlån och återlämning genom att klicka på knappen **F2 Utlån/Återlämning**, eller med hjälp av funktionstangenten F2 på tangentbordet.

Du kan skriva ut ett enkelt kvitto med hjälp av knappen **F11 Skriv ut**, eller genom att trycka F11 på tangentbordet.

#### Importera "System nere"-data

Under tiden som kontakten med servern saknas och **System nere** används, så skapar systemet en fil med transaktioner som genomförs i **System nere**. När kontakt åter finns med servern och den ordinarie Mikromarc-klienten startas, så öppnas en dialogruta med information om att det finns data att importera.

| Mikromarc   |                                           |                                 | X                  |
|-------------|-------------------------------------------|---------------------------------|--------------------|
| Systemet ha | r varit nere, och de<br>a "System nere"-d | et finns data som måste<br>ata? | e importeras. Vill |
|             |                                           | Ja                              | Nej                |

Om användaren som loggar in inte har behörighet till **System nere**, så visas i stället en dialogruta där användaren kan välja att starta Mikromarc utan att importera "System nere"-data, eller att avsluta Mikromarc tills importen har blivit genomförd av en användare med behörighet.

När du svarar **Ja** på frågan om du vill importera "System nere"-data, öppnas importfunktionen i Mikromarc 3klienten. Den senaste importfilen är förvald för import. Om du svarar **Nej** på frågan om du vill importera "System nere"-data, så kan du importera informationen vid ett senare tillfälle, genom att gå till **Import – System nere** under cirkulation i vänstermenyn.

| Arkiv Modul Administration System nere Hjälp |                                                                                                    |
|----------------------------------------------|----------------------------------------------------------------------------------------------------|
| 🥎 Kör import 🍰 Skriv ut                      |                                                                                                    |
|                                              | i dei dei dei dei dei dei dei dei d                                                                    |
| Cirkulation Förklaring 🔀                     |                                                                                                    |
| Expedition                                   | Biblioteksenhet: Huvudbibliotek                                                                        |
| 🔊 Lântagare                                  | Importfil: C:\ProgramData\Bibliotekenes IT-senter AS\Mikromarc@\Offline.SysDown Valj fil att importera |
| 🖂 Meddelanden                                | Loggfil: Välj loggfil                                                                                  |
| 🛓 Lânevillkor                                | Kesultat   Foly upp                                                                                    |
| Kvitto design                                |                                                                                                    |
| Självbetjäning                               |                                                                                                    |
| 🥁 Fjärrlån                                   |                                                                                                    |
| 🌇 Import- Syst                               |                                                                                                    |
|                                              |                                                                                                    |
|                                              |                                                                                                    |
|                                              |                                                                                                    |
|                                              |                                                                                                    |

Klicka på knappen Kör import för att starta importen. När importen är klar, visas en sammanfattning av resultatet i fliken **Resultat**.

| Arkiv Modul Administration System nere Hjälp |                                               |                                   |  |  |
|----------------------------------------------|-----------------------------------------------|-----------------------------------|--|--|
| 🕎 Körimport 🍰 Skriv ut                       |                                               |                                   |  |  |
|                                              |                                               |                                   |  |  |
| Cirkulation                                  | Förklaring                                    |                                   |  |  |
| Expedition                                   | Förklaring<br>Klicka för att visa eller dölja | Biblioteksenhet: Huvudbibliotek   |  |  |
| Santagare                                    | den dynamiska<br>förklaringstexten.           | Importfil: Valj fil att importera |  |  |
| 🔗 Meddelanden                                |                                               | Loggfi: Vajj loggfi               |  |  |
| 🛓 Lånevillkor                                |                                               | Resultat Folj upp                 |  |  |
| 📝 Kvitto design                              |                                               | Import utfört: 2012-05-10         |  |  |
| a Självbetjäning                             |                                               | Totalt antal transaktioner: 7     |  |  |
| 😽 Fjärrlån                                   |                                               | Totalt antal utlån: 7             |  |  |
| Mort- Syst                                   |                                               | Härav till uppföljning: 2         |  |  |
|                                              |                                               | Totalt antal återlämnade: 0       |  |  |
|                                              |                                               | Härav till uppföljning: 0         |  |  |

## Uppföljning av "System nere-data"

Om det finns transaktioner som behöver följas upp, så visas dessa i fliken Följ upp.

| Arkiv Modul Administr | ration Systemnere Hjälp |                                                                                                    |                        |
|-----------------------|-------------------------|----------------------------------------------------------------------------------------------------|------------------------|
| Kör import 🌛 Sk       | criv ut                 |                                                                                                    |                        |
| ╔╪┇╢╤╤┇╽╤╧╏           | 0                       |                                                                                                    |                        |
| Cirkulation           | Förklaring 🔀            |                                                                                                    |                        |
| Expedition            |                         | Biblioteksenhet: Huvudbibliotek                                                                                                    |                        |
| Lântagare             |                         | Importfil:                                                                                                    | Välj fil att importera |
| Meddelanden           |                         | Loggfi:                                                                                                    | Välj loggfil           |
| 🛓 Lânevillkor         |                         | Resultat Folj upp   2012-05-16 07:40:48 Varning Exemplar 0004 var utlånat till annan låntagare och blev automatiskt återlämnat före utlån.                                                                                                    |                        |
| 📝 Kvitto design       |                         | 2012-05-16 07:40:48 Varning Exemplar 0002 var utlänat till annan läntagare och blev automatiskt återlämnat före utlän.<br>2012-05-16 07:40:48 Varning Exemplar 0003 var utlänat till annan läntagare och blev automatiskt återlämnat före utlän.<br>2012-05-16 07:40:48 Fel Utlän: Exemplar 0005 hittades inte. Låntagare 0001 försökte läna. |                        |
| Självbetjäning        |                         | 2012-05-16 07:40:48 Fel Utlân: Kan inte hitta lântagaren med id 0007. Exemplaret 0003 lânas inte ut.   2012-05-16 07:40:48 Fel Utlân: Kan inte hitta lântagaren med id 000007. Exemplaret 0003 lânas inte ut.   2012-05-16 07:40:48 Info Stranskitoner behandlade                                                                             | `                      |
| 🏹 Fjärrlån            |                         | 3 transaktioner avvisades                                                                                                    |                        |
| 🌇 Import- Syst        |                         |                                                                                                    |                        |
|                       |                         |                                                                                                    |                        |
|                       |                         |                                                                                                    |                        |
|                       |                         |                                                                                                    |                        |

Följ upp de transaktioner som så kräver. Det går även att se det som har krävt uppföljning vid tidigare importer, genom att välja loggfil. Du kan också skriva ut informationen om du vill ha den till hands för att följa upp felaktiga transaktioner vid ett senare tillfälle.